## **ACTIVATING E-RECEIPTS**

E-receipts are electronic receipt images sent to SAP Concur directly from participating vendors in the Concur network. This job aid is to provide step-by-step instructions to activate the E-receipt functionality that will help reduce paper receipts and make it easier to complete your Travel Expense Reports.

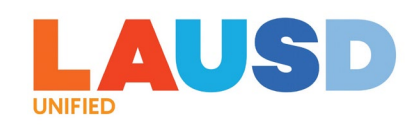

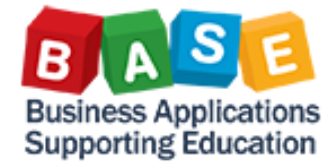

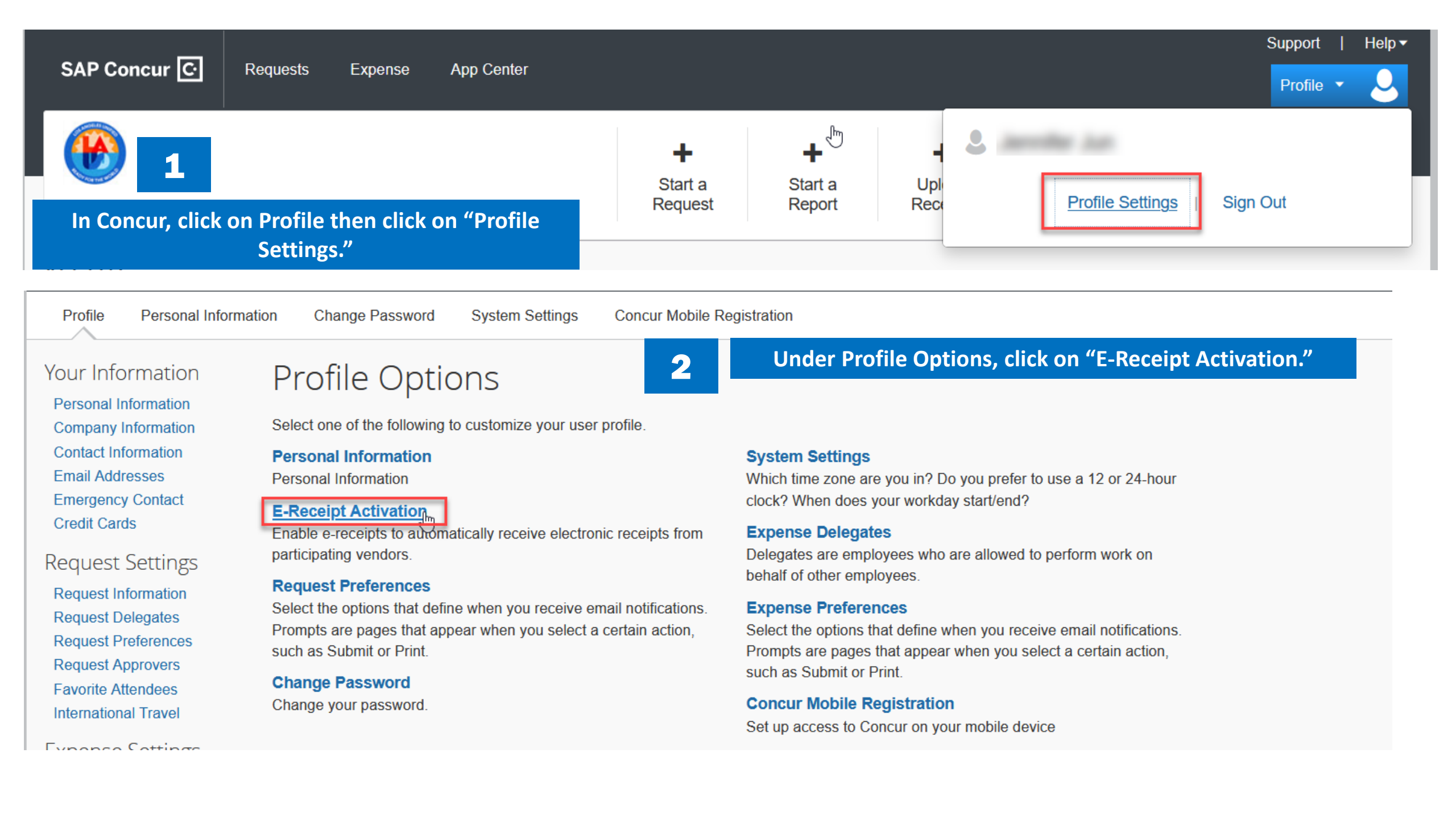

| Profile Personal Informa | tion Change Password System Settings Concur Mobile Registration                                                                                                    |  |  |  |  |
|--------------------------|----------------------------------------------------------------------------------------------------|--|--|--|--|
| Your Information         | E-Receipt Activation                                                                                                    |  |  |  |  |
| Personal Information     |                                                                                                    |  |  |  |  |
| Company Information      | Save time on your expense reports. When you enable e-receipt syncing, receipts from participating suppliers will be added to your SAP Concur account and used to pre-populate expenses for you. Enable                                                                                                    |  |  |  |  |
| Contact Information      |                                                                                                    |  |  |  |  |
| Email Addresses          |                                                                                                    |  |  |  |  |
| Emergency Contact        | Please note that this setting does not control all e-receipts. E-receipts will continue to sync for any participating partners you have connected to your SAP Concur<br>account. Settings for those partners can be managed directly in the SAP Concur App Center under a partner's individual listing. For more information, contact your |  |  |  |  |
| Credit Cards             | company's SAP Concur account administrator.                                                                                                    |  |  |  |  |
|                          |                                                                                                    |  |  |  |  |

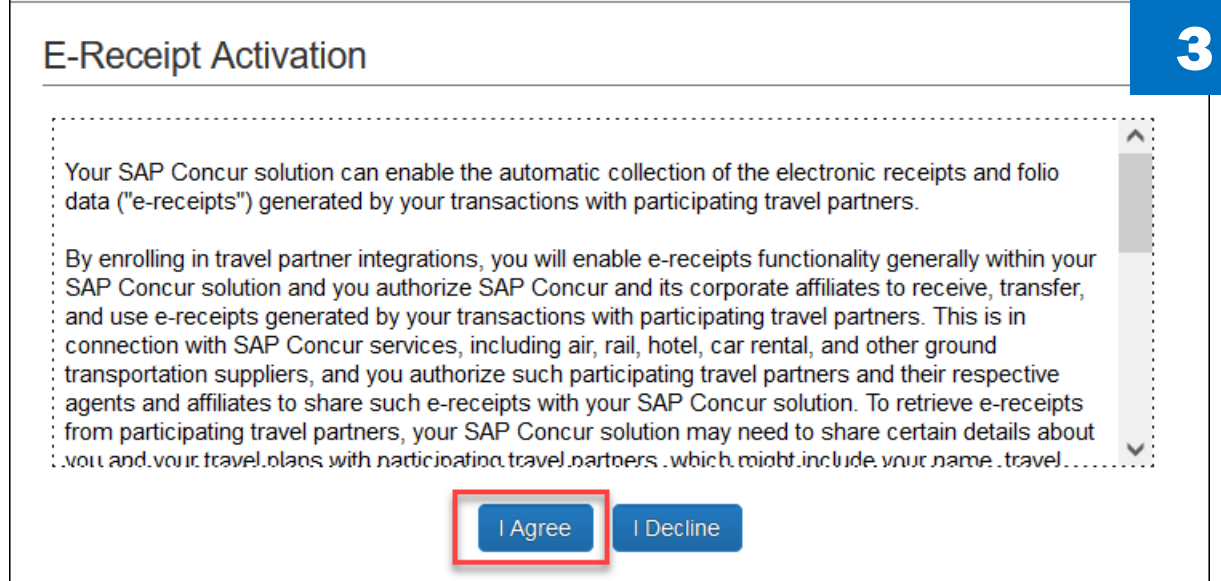

Click on "Enable." Review the terms of E-Receipt Activation, then click on "I Agree."

## You should see a confirmation that E-Receipt has

4

| SAP C                                                                                                    | oncur 🖸 Travel       | Expense Invoic                                                                                                    | e App Center    |                            | Line Line Line Line Line Line Line Line | is +   Help +<br>Yrolile - 💄 |  |  |
|----------------------------------------------------------------------------------------------------|----------------------|----------------------------------------------------------------------------------------------------|-----------------|----------------------------|-----------------------------------------|------------------------------|--|--|
| Profile                                                                                                    | Personal Information | Change Password                                                                                                    | System Settings | Concur Mobile Registration | Concur Mobile Devices                   | ≣•                           |  |  |
| Your Information<br>Personal Information<br>Company Information<br>Contact Information<br>Email Addresses<br>Emergency Contact<br>Credit Cards |                      | E-Receipt Activation                                                                                                    |                 |                            |                                         |                              |  |  |
|                                                                                                    |                      | O You have successfully enabled e-receipts with participating suppliers. You may disable this functionality at any time by accessing this page from the Profile memu.                                                                                                    |                 |                            |                                         |                              |  |  |
|                                                                                                    |                      | You previously enabled Concur to obtain e-receipts for you with certain participating suppliers, but you may disable this<br>functionality at any time. If you disable this setting, Concur will no longer request e-receipts from such suppliers. Please<br>note that this setting does not control all e-receipts. E-receipts delivered by a Concur App Center partner with which you<br>have connected your Concur account, and certain TripLink suppliers, are controlled through the App Center or your My |                 |                            |                                         |                              |  |  |

been successfully enabled.